# HƯỚNG DẪN CẬP NHẬT, BỔ SUNG THÔNG TIN CHO HỌC SINH TRÊN CƠ SỞ DỮ LIỆU TOÀN NGÀNH

(Kèm theo Công văn số /BGDĐT-CNTT ngày /03/2022)

### I. Mục đích, yêu cầu chung

- Hướng dẫn này giúp các trường cập nhật đầy đủ thông tin của học sinh đang học lớp 12 năm học 2021-2022 (thông tin cá nhân, kết quả học tập) trên hệ thống phần mềm cơ sở dữ liệu ngành Giáo dục (http://csdl.moet.gov.vn) theo yêu cầu của Bộ Giáo dục và đào tạo, nhằm đáp ứng yêu cầu chia sẻ, đồng bộ dữ liệu với CSDLQGvDC, đồng thời cung cấp dữ liệu của học sinh phục vụ tổ chức kỳ thi tốt nghiệp trung học phổ thông (TNTHPT) và xét tuyển đại học, cao đẳng năm 2022.

- Các đơn vị dùng tài khoản quản trị đã được cấp (do sở GDĐT cấp theo thẩm quyền quản lý) để đăng nhập, tạo tài khoản và phân quyền cho người dùng thực hiện báo cáo nội dung này (Hướng dẫn quản lý và cấp phát tài khoản trên CSDL ngành giáo dục thực hiện theo hướng dẫn tại văn bản số 131/CNTT ngày 20/4/2018 tại địa chỉ: <u>https://tinyurl.com/y24re27u</u>). Trong trường hợp quên tài khoản, đề nghị liên hệ với cán bộ phụ trách CSDL của sở GDĐT để được hỗ trợ.

## I. Hướng dẫn thực hiện

- Yêu cầu:

Trước khi thực hiện trên phần mềm, các trường trung học phổ thông rà soát, chuẩn bị đầy đủ, chính xác các thông tin sau đây của học sinh 12 năm học 2021-2022.

(1) Thông tin cá nhân của học sinh:

+ Họ và tên, ngày sinh, giới tính, dân tộc.

+ Số chứng minh nhân dân (CMND)/căn cước công dân (CCCD, đồng thời là số định danh cá nhân – ĐDCN). Trong trường hợp học sinh chưa có thẻ CMND/CCCD, cơ sở giáo dục cần hướng dẫn phụ huynh học sinh xin thông tin số định danh cá nhân tại đơn vị công an nơi thường trú để cập nhật vào mục CMND/CCCD trong hồ sơ học sinh trên CSDL ngành. Đồng thời hướng dẫn, nhắc nhở học sinh khẩn trương đến đơn vị công an có thẩm quyền để xin cấp thẻ CCCD.

+ Nơi thường trú: yêu cầu cập nhật đầy đủ, chính xác thông tin tỉnh/thành phố, quận/huyện, phường/xã/thị trấn nơi học sinh thường trú.

(2) Thông tin kết quả học tập, rèn luyện của học sinh:

+ Điểm tổng kết từng môn học (có tính điểm) của từng học kỳ và cả năm của các năm học lớp 10, 11, 12.

+ Điểm tổng kết, xếp loại học lực, hạnh kiểm của từng học kỳ và cả năm của các năm học lớp 10, 11, 12.

- Quy trình nhập liệu, báo cáo các cấp:

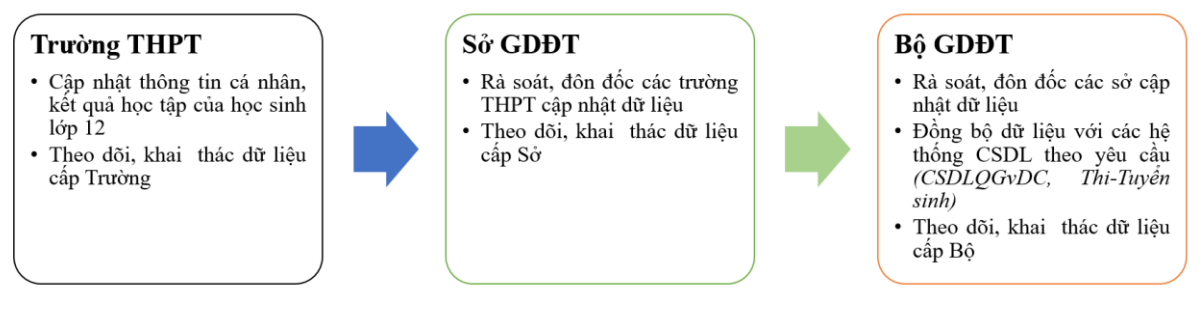

## 1. Hướng dẫn Cập nhật thông tin cá nhân của học sinh

Mô tả: Chức năng này giúp nhà trường cập nhật thông tin cá nhân của từng học sinh.

Hệ thống hỗ trợ 2 cách cập nhật: Cập nhật trực tiếp hoặc Cập nhật từ file Excel.

\*) Cập nhật trực tiếp

- Bước 1: Tại phần mềm [Quản lý giáo dục THPT], chọn mục 4. Học sinh/4.1. Hồ sơ học sinh /4.1.1. Hồ sơ học sinh.

- Bước 2: Giao diện hiển thị danh sách học sinh theo từng Khối, Lớp, nhà trường

nhấn biểu tượng *l*ại cột **Sửa** để tiến hành cập nhật Hồ sơ.

| ói: | Khối 10 |      | • 1   | Lôp: 10A1 | •            | Trạng thái: Che | on trạng thái 🔹 🔻 |            |           |         |            |  |
|-----|---------|------|-------|-----------|--------------|-----------------|-------------------|------------|-----------|---------|------------|--|
| ¢.  |         | Súra | Hồ sơ | Thứ tự    | Mã định danh |                 | Họ tên            | Ngày sinh  | Giới tinh | Dân tộc | Trạng thái |  |
|     |         |      | EQ.   | 1         | 0            | Đỗ G            |                   | 18/04/2006 | Nam       | Kinh    | Đang học   |  |
|     |         | 1    | BQ    | 2         | 0            | Hoàn            |                   | 09/09/2006 | NŨ        | Kinh    | Đang học   |  |
|     |         | /    | ĒČ    | 3         | 0            | Nguy            |                   | 04/05/2006 | Nữ        | Kinh    | Đang học   |  |
|     |         | /    | Ē     | 4         | 0            | Nguy            |                   | 13/09/2006 | Nam       | Kinh    | Đang học   |  |
|     |         | 1    | ĒČ    | 5         | 0            | Vũ Ha           |                   | 12/10/2006 | NŨ        | Kinh    | Đang học   |  |
|     |         | /    | Ē     | 6         | 0            | Phan            |                   | 11/04/2006 | Nam       | Kinh    | Đang học   |  |
|     |         | /    | EQ    | 7         | 0            | Đăng            |                   | 01/12/2006 | Nam       | Kinh    | Đang học   |  |
|     |         | /    | Ē     | 8         | 0            | Đăng            |                   | 05/10/2006 | Nam       | Kinh    | Đang học   |  |
|     |         | 1    | Ē     | 9         | 0            | Lý Th           |                   | 07/02/2006 | NŪ        | Nùng    | Đang học   |  |
|     |         | /    | B     | 10        | 0            | Lê H¢           |                   | 23/03/2006 | Nữ        | Kinh    | Đang học   |  |
|     | 0       | 1    | E     | 11        | 0136901266   | Ngô Anh Đức     |                   | 26/09/2006 | Nam       | Kinh    | Đang học   |  |

- Bước 3: Tại giao diện hồ sơ học sinh cập nhật các thông tin:

+ Họ và tên, ngày sinh, giới tính, dân tộc.

+ Số chứng minh nhân dân (CMND)/căn cước công dân (CCCD, đồng thời là số định danh cá nhân – ĐDCN).

+ Nơi thường trú: yêu cầu cập nhật đầy đủ, chính xác thông tin tỉnh/thành phố, quận/huyện, phường/xã/thị trấn nơi học sinh thường trú.

Sau khi đã cập nhật đầy đủ thông tin nhấn nút Ghi để lưu thông tin. Khi hiển thị

tại góc dưới bên phải nghĩa là thông tin đã được lưu lại thành công.

|                                                                                                    |                                                                                                    | A BAO IAO                                                                                                 |              |               |                                                                   |                                                                                                    |                                                                                                    |                                                                                                    |                                                                                                    |                                                                        |                                                                                                    | ¢                                                                                                    |                   |  |
|----------------------------------------------------------------------------------------------------|----------------------------------------------------------------------------------------------------|----------------------------------------------------------------------------------------------------|--------------|---------------|-------------------------------------------------------------------|----------------------------------------------------------------------------------------------------|----------------------------------------------------------------------------------------------------|----------------------------------------------------------------------------------------------------|----------------------------------------------------------------------------------------------------|------------------------------------------------------------------------|----------------------------------------------------------------------------------------------------|----------------------------------------------------------------------------------------------------|-------------------|--|
|                                                                                                    |                                                                                                    |                                                                                                    |              |               |                                                                   |                                                                                                    |                                                                                                    |                                                                                                    |                                                                                                    |                                                                        | Ghi                                                                                                    | Ghi và                                                                                                    | thêm              |  |
|                                                                                                    |                                                                                                    | Khối học                                                                                                  | [1]          | Khối 10       |                                                                   |                                                                                                    | ٣                                                                                                    | Thông tin hộ khẩu, quố                                                                                       | i quá                                                                                                    | n                                                                      |                                                                                                    |                                                                                                    |                   |  |
| ō                                                                                                    | Lớp học                                                                                                    | [2]                                                                                                    | 10A1         |               |                                                                   | Địa chỉ thường trú                                                                                                    | [14]                                                                                                    | 4) Thành phố Hà Nội                                                                                          |                                                                                                    |                                                                        |                                                                                                    |                                                                                                    |                   |  |
| NO IMAGES                                                                                                    |                                                                                                    | Họ và tên                                                                                                 | [3]          | Đỗ Gia Nam An | h                                                                 |                                                                                                    |                                                                                                    |                                                                                                    | Quận Đống Đa 🔻 Phường (                                                                                     |                                                                        | hợ Dửa                                                                                                    |                                                                                                    |                   |  |
|                                                                                                    |                                                                                                    | Tên gọi khác                                                                                              | [4]          |               |                                                                   |                                                                                                    |                                                                                                    |                                                                                                    |                                                                                                    | Nhắp Tố/Thôn/Xóm thường                                                | g trú                                                                                                    |                                                                                                    |                   |  |
| Mā dịnh danh: 0133180955                                                                                                    |                                                                                                    | Ngày sinh                                                                                                 | [5]          | 18/04/2006    |                                                                   |                                                                                                    | Ē                                                                                                    | D Quê quân                                                                                                   | [15]                                                                                                    | Chon thành nhấtlinh quê quán                                           |                                                                                                    |                                                                                                    |                   |  |
|                                                                                                    |                                                                                                    | Giới tính                                                                                                 | [6]          | Nam           |                                                                   |                                                                                                    | •                                                                                                    |                                                                                                    |                                                                                                    | Chon theo quân/huvên qi                                                | Chon theo n                                                                                                    | nurðina/x                                                                                                    | 9 au 1            |  |
|                                                                                                    |                                                                                                    | Trạng thái HS                                                                                             | [7]          | Đang học      |                                                                   |                                                                                                    | ٠                                                                                                    |                                                                                                    |                                                                                                    | Nhập Tổ/Thôn/Xóm quê q                                                 | uán                                                                                                    | 0                                                                                                    |                   |  |
|                                                                                                    |                                                                                                    | Dân tộc                                                                                                   | [8]          | Kinh          |                                                                   |                                                                                                    | ٠                                                                                                    | Thông tin khác                                                                                               |                                                                                                    |                                                                        |                                                                                                    |                                                                                                    |                   |  |
|                                                                                                    |                                                                                                    |                                                                                                    |              | Kinh          |                                                                   |                                                                                                    |                                                                                                    | Noi sinh                                                                                                    | [16]                                                                                                    |                                                                        |                                                                                                    |                                                                                                    |                   |  |
|                                                                                                    | Quốc tịch                                                                                                    | [10]                                                                                                    | Việt Nam     |               |                                                                   | •                                                                                                    | , international states and international states and international state | [10]                                                                                                    |                                                                                                    |                                                                        | Jan/huy                                                                                                    | an ne                                                                                                    |                   |  |
|                                                                                                    |                                                                                                    |                                                                                                    |              | Chon          |                                                                   |                                                                                                    | •                                                                                                    |                                                                                                    |                                                                                                    | Nhập nơi sinh chi tiết                                                 | Vhập nơi sinh chi tiết                                                                                                    |                                                                                                    |                   |  |
|                                                                                                    |                                                                                                    |                                                                                                    |              |               |                                                                   |                                                                                                    | Chỗ ở hiện nay                                                                                                    | [17]                                                                                                    | Phòng 0602R4A chung cư Royalcity , 72 A Nguyễn Trãi ,<br>dân phố số 37, Phường Thượng Đình, Quân Thanh Xuân |                                                                        |                                                                                                    |                                                                                                    |                   |  |
|                                                                                                    |                                                                                                    | Điện thoại liên hệ                                                                                        | [12]         | 0909999669    |                                                                   |                                                                                                    |                                                                                                    | Chố ở hiện nay                                                                                               | [17]                                                                                                    | dân phố số 37, Phường T                                                | r Royalcity , 72 A N<br>hượng Đình, Quậr                                                                                                    | Thanh                                                                                                    | Kuân ,            |  |
|                                                                                                    |                                                                                                    | Điện thoại liên hệ<br>Thứ tự                                                                              | [12]<br>[13] | 0909999669    |                                                                   |                                                                                                    |                                                                                                    | Chô ở hiện nay                                                                                               | [17]                                                                                                    | Phòng 0602R4A chung cu<br>dân phố số 37, Phường T<br>Thành phố Hà Nõi. | r Royalcity , 72 A N<br>hương Đình, Quâr                                                                                                    | Thanh .                                                                                                    | rai, ro<br>Xuân , |  |
| . Thông tin cá nhân II. Thứ<br>Khu vực<br>Loại khuyết tại                                                                                 | ông tin<br>: [19]<br>t [20]                                                                                                    | Diện thoại liên hệ<br>Thứ tự<br>liên hệ, gia đình<br>Chon<br>Chon                                         | [12]         | 090999669     | •                                                                 | Số CMND/CCCD<br>Ngày cáp                                                                                                    | [25]<br>[26] 2                                                                                                    | 001206016907<br>28/03/2021                                                                                   |                                                                                                    | Phong 0602R4A chung cu<br>dăn phó 53, Phường T<br>Thành phố Hà Nội.    | r Royalcity , 72 A N<br>hượng Đình, Quận<br>Học song ngi<br>Học CTGD của B                                                                                                    | F [34]                                                                                                    | C                 |  |
| . Thông tin cá nhàn II. Thi<br>Khu vực<br>Loại khuyết tật<br>Đ. Tượng chính sách                                                          | ông tin<br>2 [19]<br>t [20]<br>n [21]                                                                                                    | Diện thoại liên hệ<br>Thứ tự<br>liên hệ, gia đình<br>Chon<br>Chon                                         | [12]         | 1             | •<br>•                                                            | Số CMND/CCCD<br>Ngày cấp<br>Nơi cấp                                                                                              | [25]<br>[26] 2<br>[27]                                                                                                    | 001206016907<br>28/03/2021<br>Cuc quản lý hành chính về trật tự                                              | [17]                                                                                                    | Phong 0602R4A chung cu<br>dăn phó 33, Phương T<br>Thành phố Hà Nội.    | r Royalcity , 72 A N<br>hương Đình, Quận<br>Học song ngi<br>Học CTGD của B<br>Hộ B. Trù D.Nướ                                                                                                    | <ul> <li>F [34]</li> <li>[31]</li> <li>[35]</li> </ul>                                                                                                    | Lai, to<br>Xuân , |  |
| . Thông tin cá nhân II. Th<br>Khu vực<br>Loại khuyết tật<br>Đ. Tượng chính sách<br>H.Nghiệp, D.nghê                                       | ông tin<br>: [19]<br>t [20]<br>: [21]<br>: [22]                                                                                                    | Diện thoại liên hệ<br>Thứ tự<br>liên hệ, gia định<br>Chon<br>Chon<br>Chon                                 | [12]         | 1             | •                                                                 | Số CMND/CCCD<br>Ngày cấp<br>Nơi cấp<br>Số định danh cá nhân                                                                      | [25]<br>[26] 2<br>[27]<br>[28]                                                                                                    | Cho ở hiện này<br>001206016907<br>28/03/2021<br>Cục quản lý hành chính về trật tị<br>001206016907            | [17]                                                                                                    | Phong 0002R4A chung cu<br>dăn phó 337, Phương T<br>Thành phố Hà Nội.   | r Royalcity , 72 A N<br>hương Đình, Quẩn<br>Học song ngi<br>Học CTGD của B<br>HS B. Trù D.Nướ<br>Có mẹ đản tộ                                                                                                    | <ul> <li>F [34]</li> <li>F [34]</li> <li>F [31]</li> <li>F [35]</li> <li>F [36]</li> </ul>                                                                                                    | Lai, 10<br>Xuân , |  |
| . Thông tin cá nhân II. Th<br>Khu vực<br>Loại khuyết tặt<br>Đ. Tượng chính sách<br>H.Nghiệp, D.nghệ<br>Học sinh biết bơi                  | öng tin<br>c [19]<br>t [20]<br>n [21]<br>b [22]<br>i [23]                                                                                                    | Diện thoại liên hệ<br>Thứ tự<br>liên hệ, gia dinh<br>Chon<br>Chon<br>Chon                                 | [12]         | 1             | <ul> <li>•</li> <li>•</li> <li>•</li> <li>•</li> <li>•</li> </ul> | Số CMND/CCCD<br>Ngày cấp<br>Nơi cấp<br>Số định đanh cả nhân<br>Đội viên                                                          | [25]<br>[26] 2<br>[27]<br>[28]<br>[29] (                                                                                                    | 001206016907<br>28/03/2021<br>Cuc quản lý hành chính về trát tự<br>001206016907                              | [17]                                                                                                    | Phong 0002R4A chung cu<br>dăn phó 337, Phương T<br>Thành phó Hà Nội.   | r Royalcity , 72 A N<br>hương Đình, Quản<br>Học song ngi<br>Học C TGD của B<br>Hộ B. Trú D.Nuớ<br>Có mẹ đản tộ<br>Có cha dân tộ                                                                                             | <ul> <li>F [34]</li> <li>F [31]</li> <li>F [35]</li> <li>F [36]</li> <li>F [36]</li> </ul>                                                                                                    |                   |  |
| . Thông tin cả nhân II. Th<br>Khu vực<br>Loại khuyết tại<br>D. Tượng chỉnh sách<br>H. Nghiệp, D. nghệ<br>Học sinh biết bơi<br>Bệnh về mắt | ing tin           :         [19]           t         [20]           i         [21]           i         [22]           i         [23]           t         [24] | Diện thoại liên hệ<br>Thứ tự<br>liên hệ, gia đình<br>Chọn<br>Chọn<br>Chọn<br>Chọn<br>Chọn<br>Chọn<br>Chọn | [12]         | 1             | •                                                                 | Số CMND/CCCD<br>Ngày cấp<br>Nơi cấp<br>Số định đanh cả nhân<br>Đội viên<br>Đội viên                                              | [25]<br>[26] 2<br>[27]<br>[28]<br>[29] (<br>[30] (                                                                                                    | 001206016907<br>28/03/2021<br>Cuc quản lý hành chính về trát tr<br>001206016907                              | [17]                                                                                                    | Phong 0002R4A chung cu<br>đán phó 337, Phương T<br>Thành phó Hà Nôi.   | r Royalcity, 72 A N<br>hương Đình, Quản<br>Học song ngi<br>Học CTGD của B<br>HS B. Trù D. Nướ<br>Có mẹ đản tộ<br>Có cha dân tộ                                                                                              | <ul> <li>✓</li> <li>✓</li></ul> |                   |  |
| . Thông tin cá nhân II. Thi<br>Khu vực<br>Loại khuyết tật<br>D. Tượng chỉnh sách<br>H.Nghiệp, D.nghê<br>Học sinh biết bơi<br>Bệnh về mắt  | ông tin<br>: [19]<br>t [20]<br>i [21]<br>i [22]<br>i [23]<br>t [24]                                                                                           | Diện thoại liên hệ<br>Thứ tự<br>liên hệ, gia đình<br>Chon<br>Chon<br>Chon<br>Chon<br>Chon<br>Chon<br>Chon | [12]         | 1             | *<br>*<br>*                                                       | Số CMND/CCCD<br>Ngày cấp<br>Nơi cấp<br>Số định danh cả nhân<br>Đội viên<br>Đoàn viên<br>Học tiếng D.Tộc                          | [25]<br>[26] 2<br>[27]<br>[28]<br>[29] (<br>[29] (<br>[30] (<br>[31] [                                                                                                    | Chò ở hiện này<br>001206016807<br>28/03/2021<br>Cục quản lý hành chính về trật tụ<br>001206016907            | [17]                                                                                                    | Phong 0002R4A chung cu<br>dăn phó 53 7, Phương T<br>Thành phó Hà Nôi.  | r Royalcity, 72 A N<br>hương Đình, Quấn<br>Học song ngi<br>Học C TGD của B<br>HS B. Trù D.Nư<br>Có mẹ dân tộ<br>Có cha dân tộ<br>ưu ban năm trưở                                                                            | <ul> <li>⊮ [34]</li> <li>→ [31]</li> <li>i [36]</li> <li>⇒ [36]</li> <li>⇒ [37]</li> <li>⇒ [38]</li> <li>⇒ [38]</li> <li>⇒ [39]</li> </ul>                                                                                                    |                   |  |
| . Thông tin cá nhàn II. Th<br>Khu vực<br>Loại khuyết tại<br>Đ. Tượng chính sách<br>H.Nghiệp, D.nghễ<br>Học sinh biết bơi<br>Bệnh về mắt   | ông tin<br>t [20]<br>t [21]<br>i [23]<br>t [24]                                                                                                    | Diện thoại liên hệ<br>Thứ tự<br>liên hệ, gia đình<br>Chon<br>Chon<br>Chon<br>Chon<br>Chon<br>Chon<br>Chon | [12]         | 1             | •<br>•<br>•                                                       | Số CMND/CCCD<br>Ngày cấp<br>Nơi cấp<br>Số định đanh cả nhân<br>Đội viên<br>Đoàn viên<br>Học tiếng D.Tộc<br>Số buổi học trên tuần | [25]<br>[26] 2<br>[27]<br>[28]<br>[29] (<br>[30] (<br>[31] [<br>[32] (                                                                                                    | Cho oʻhien nay 001206016907 28/03/2021 Cuc quán lý hành chính về trất tị 001206016907 0 Cho oʻhien nay Cho n | [17]                                                                                                    | Phong 0002R4A chung cu<br>dăn phó 33 / Phương T<br>Thành phố Hà Nội.   | r Royalcity, 72 A N<br>hương Đình, Quấn<br>Học song ngi<br>Học CTGD của B<br>Hộ CTGD của B<br>Hộ B. Trù D.Nướ<br>Có mẹ đản tộ<br>Có cha dân tộ<br>Có cha dân tộ<br>uru ban năm trướ<br>dục hướng nghiệ<br>có M.tinh Interne | <ul> <li> <i>𝑘</i> [34]         <ul> <li> <i>𝑘</i> [34]             </li> <li> <li> <li> <li> <li></li></li></li></li></li></ul></li></ul>                                                                                                    |                   |  |

## \*) Cập nhật từ file Excel

- Bước 1: Tại phần mềm [Quản lý giáo dục THPT], chọn mục 4. Học sinh/4.3. Kết quả học tập rèn luyện /4.3.5. Nhập danh sách học sinh từ excel.

Tại màn hình Nhập danh sách học sinh từ excel, Kích nút **[Tải file mẫu kèm dữ liệu],** hệ thống tải về file danh sách học sinh với đầy đủ dữ liệu đã có trên hệ thống, nhà trường bổ sung, cập nhật các thông tin cần nhập theo yêu cầu và lưu file.

- **Bước 2:** Quay trở lại phần mềm, thực hiện **Choose File**, chọn file Excel mẫu đã nhập sau đó kích **Tải lên.** 

| 🔛 Apps 🛛 Hệ thống quản lý h 🚼 CSDL MNPT_Check 📴 Trưởng ban pháp c 🎉 |                                                      |                                                                                 |                                                    |                                                  |                |                  |                         | truong.cs                                   | dl.moet.gov.vr                 | 1 says                  |             |              |                                                      | S Chỉ là bài v                          | ân thôn 🙀 Tao muố                         | ín trở thành                                |                                      | »                 | Reading           | g lis |
|---------------------------------------------------------------------|------------------------------------------------------|---------------------------------------------------------------------------------|----------------------------------------------------|--------------------------------------------------|----------------|------------------|-------------------------|---------------------------------------------|--------------------------------|-------------------------|-------------|--------------|------------------------------------------------------|-----------------------------------------|-------------------------------------------|---------------------------------------------|--------------------------------------|-------------------|-------------------|-------|
| ADET THPT VIỆT ĐỨC 🛜 Quản lý giáo dục THPT                          |                                                      |                                                                                 |                                                    |                                                  |                |                  |                         | Bạn có chắc chắn muốn cập nhật lại dữ liệu? |                                |                         |             |              |                                                      | ± 1                                     | admin] Học kỷ II 202                      | 1-2022 Hurón                                | ng dăn 🤶                             |                   | ٩                 |       |
| 盦                                                                   | 1. Trường                                            | a hoc ▼ 2.L                                                                     | ớp học 💌                                           | LE 3. Nhân                                       | sự •           | <b>1</b> 8 4. Ho | c sinh 👻 📊              |                                             |                                |                         | 5           |              | OK Can                                               | cel                                     |                                           |                                             |                                      |                   |                   |       |
|                                                                     | 4.1.2. N                                             | hập danh sách                                                                   | học sinh tù                                        | r excel 🚺                                        |                |                  |                         |                                             | Tải file mẫu kèm đữ liệu       |                         |             |              |                                                      |                                         |                                           |                                             |                                      | íra cứu danh mục  |                   | 3     |
| Lu                                                                  | u ý: nhà                                             | trường vui lòn                                                                  | g tải file m                                       | iẫu mới nhất                                     | về để n        | hập liệu.        |                         |                                             |                                |                         |             |              |                                                      |                                         |                                           | 1                                           |                                      |                   |                   |       |
| Khć                                                                 | i:Tất                                                | cà • Lo                                                                         | יקל:                                               | å •                                              |                |                  |                         |                                             |                                |                         |             |              |                                                      |                                         |                                           |                                             |                                      |                   |                   |       |
| Cr                                                                  | 1. Hoc     2. Các     3. Khô     2     2     2     2 | : sinh nhập mới i<br>: cột tiêu đề mắu<br>ng thay đổi, thêi<br>:s No file chose | không cần đ<br>i đỏ là bắt bi<br>m, xóa các c<br>m | tiền mã<br>uộc<br>cột trong file mẫ<br>Tải lên C | iu<br>Chọn cột | để import        | Chọn tất cả             |                                             |                                | • 1                     | 4<br>Câp nh | ât           |                                                      |                                         |                                           |                                             |                                      |                   |                   |       |
| STT                                                                 | Mä<br>Iòp                                            | Mã học sinh                                                                     | Họ tên                                             | Ngày sinh                                        | Giới<br>tinh   | Trạng<br>thái HS | Ngày nhập<br>trạng thái | Chuyển<br>đến từ<br>Tỉnh/Thành<br>Phố       | Chuyển đến<br>từ<br>Quận/Huyện | Lý<br>do<br>thôi<br>học | Dân<br>tộc  | Quốc<br>tịch | Tĩnh/Thành<br>phố_(Theo<br>dịa chỉ<br>thường<br>trú) | Quận/Huyện_(Theo<br>địa chỉ trường trừ) | Xā/Phưởng_(Theo<br>địa chỉ trưởng<br>trủ) | Tổ/Thôn/Xóm<br>(Theo địa chỉ<br>trường trủ) | Tính/Thành<br>phố_(Theo<br>quê quân) | Quận/Huy<br>quẽ q | /ę̃n_(Th<br>≀uán) | eo    |
|                                                                     |                                                      |                                                                                 | Đỗ Gia                                             |                                                  |                | Đang             |                         |                                             |                                |                         |             | Viêt         | Thành phố                                            |                                         | Phường Ô Chợ                              |                                             |                                      |                   |                   |       |

- Bước 3: Kích nút [Cập nhật], màn hình hiện lên bảng có câu hỏi 'Bạn có chắc chắn muốn cập nhật lại dữ liệu?' Nhấn nút [OK] để lưu lại. Nếu thông báo hiển thị màu đỏ với nội dung: 'Lỗi', Nhà trường kích nút [Bảng kết quả nhập liệu] để xem chi tiết các lỗi nhập liệu và cập nhật lại theo hướng dẫn trong file và tải lại file dữ liệu.

### 2. Cập nhật thông tin kết quả học tập, rèn luyện của học sinh.

- Bước 1: Tại phần mềm [Quản lý giáo dục THPT], chọn mục 4. Học sinh/4.3. Kết quả học tập rèn luyện /4.3.5. Nhập kết quả học tập của học sinh lớp 12.

- **Bước 2:** Giao diện hiển thị danh sách học sinh theo từng lớp, học kỳ gắn với kết quả học tập, rèn luyện của học sinh theo từng môn và tổng kết.

Nhà trường chọn năm học, học kỳ và cập nhật, bổ sung kết quả học tập cho học sinh đầy đủ, chính xác của các kỳ học và cả năm của các năm học lớp 10, 11, 12.

Với các học sinh thiếu cột điểm, nhà trường bổ sung điểm theo điểm từ học bạ của học sinh.

- Bước 3: Kích nút [Cập nhật], màn hình hiện lên bảng có câu hỏi Bạn có chắc chắn muốn cập nhật lại dữ liệu? Nhấn nút [OK] để lưu lại.

#### II. Thông tin hỗ trợ kỹ thuật

Về kỹ thuật sử dụng phần mềm, đề nghị liên hệ với Cục Công nghệ thông tin qua email csdl@moet.edu.vn và hệ thống hỗ trợ trực tuyến (hướng dẫn sử dụng chi tiết trên <u>http://csdl.moet.gov.vn</u>)./.